Postup nastavení nepovolení zapisování se (odhlašování, přehlašování se) studentů přes Internet

V IS Studiu vyberte aplikaci RozvrhNG, vyberte konkrétní RL, ikona "Upravit"

| 2 | ₽.  | 99  | 2  | 2 | 🤔 Kód lístku   | Název předmětu | Učitelé                 | Čas      | Učebna |
|---|-----|-----|----|---|----------------|----------------|-------------------------|----------|--------|
| 2 | × l | 20  | æ  |   | Q 09bELX25Ec01 | Ruština - A1   | Kšandová Drahoslava 🚨 🕔 | Po 14:00 | JIH3   |
| 2 | X I | 2 h | æ  |   | 🔾 09bELX25Ec02 | Ruština - A1   | Kšandová Drahoslava 🚨 🕓 | Út 10:30 | EA113  |
| ) | ×   | a h | æ  |   | 🔾 09bELX25Ec03 | Ruština - A1   | Kšandová Drahoslava 🚨 🕔 | St 8:45  | KG3    |
| 2 | X I | 2 🗅 | æ  |   | 🔾 09bELX25Ec04 | Ruština - A1   | Fondrnajová Božena 🌲 🕚  | Út 10:30 | EA111  |
| 2 | X I | 2 🗅 | \$ |   | Q 09bELX25Ec05 | Ruština - A1   | Kšandová Drahoslava 🚨 🕔 | Čt 8:45  | EA111  |
| 2 | X I | 2 🗅 | æ  |   | 🔾 09bELX25Ec06 | Ruština - A1   | Fondrnajová Božena 🌲 🕚  | Út 12:15 | EA111  |
| 2 | X I | 2   | æ  |   | 🔾 09bELX25Ec07 | Ruština - A1   | Fondrnajová Božena 🏛 🕚  | Čt 10:30 | EA113  |
| 2 | X I | 2 🗅 | æ  |   | 🔾 09bELX25Ec08 | Ruština - A1   | Fondrnajová Božena 🌲 🕓  | Čt 12:15 | EA113  |

V detailu RL, dle svých požadavků, zatrhnete – "odzatrhnete" možnost Přihlašování přes internet a kliknete na tlačítko Upravit, kterým uložíte svou volbu

| 09bELX25Ec03                      |                                          |
|-----------------------------------|------------------------------------------|
| Název:                            | Ruština - A1                             |
| Poznámka k rozvrhu:               |                                          |
| Vzkaz přihlášeným studentům:      |                                          |
| Maximální počet studentů:         | 20                                       |
| Přihlašování přes internet        |                                          |
| Nezapisovat při hromadném zápisu: |                                          |
| Pokyn pro rozvrhovou komisi:      | [N] (22)                                 |
| Katedra:                          | 121 - K. jazyků                          |
| Učitel:                           | [6917 PhDr. Mgr. Kšandová Drahoslava 🔎 🗴 |
|                                   | Přídat učitele                           |
|                                   | 🕑 Upravit                                |
|                                   |                                          |

V případě, že chcete, aby na nějaký konkrétní RL (např. rezerva) nebyli hromadně přiřazeni, použijete zatržení volby Nezapisovat při hromadném zápisu.

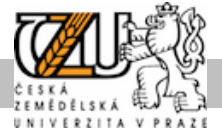